| ● ● ● 🖌 招生远程面试系统 × +                                                                                         |                                                                                                    |         |   |
|----------------------------------------------------------------------------------------------------|----------------------------------------------------------------------------------------------------|---------|---|
| ← → C ▲ account.chsi.com.cn/passport/login?ent           …         应用 M Gmail         ☑ YouTube         愛 地图 | ytype=ycmsstu&service=https%3A%2F%2Fbm.chsi.com.cn%2Fycms%2Fj_spring_cas_security_check%3Bjsessionid%3D4D6E65B9A6B | \$<br>Θ | : |
| 招生远程面试系统                                                                                                    |                                                                                                    |         |   |
|                                                                                                    |                                                                                                    |         |   |
|                                                                                                    | 登录                                                                                                    |         |   |
|                                                                                                    | 请使用 学信网账号 进行登录                                                                                                    |         |   |
|                                                                                                    | ▲ 账号                                                                                                    |         |   |
|                                                                                                    | ■ 密码                                                                                                    |         |   |
|                                                                                                    | 登录                                                                                                    |         |   |
|                                                                                                    |                                                                                                    |         |   |

- 1、用谷歌浏览器搜索 https://bm.chsi.com.cn/ycms/stu/
- 2、用自己的学信网账号、密码登陆

| <ul> <li>         ・・・・・・・・・・・・・・・・・・・・・・・・・・・・・</li></ul> | stata 💿 🔍                                             | u ( | 9 : |
|-----------------------------------------------------------|-------------------------------------------------------|-----|-----|
|                                                           | 京人檢证將采集應約顯片用于安名寬人比对并作为考生數据真实性的依据之一; 请确保为以下<br>考生本人操作, |     |     |
|                                                           | 姓名 自然 计 计 计 计 计 计 计 计 计 计 计 计 计 计 计 计 计 计             |     |     |
|                                                           | 可选择下面任意方式,进行实人验证。<br>支付宝App<br>学信网App(下载)             |     |     |
|                                                           | 下一步                                                   |     |     |

3、选择一项认证方式,点击"下一步"

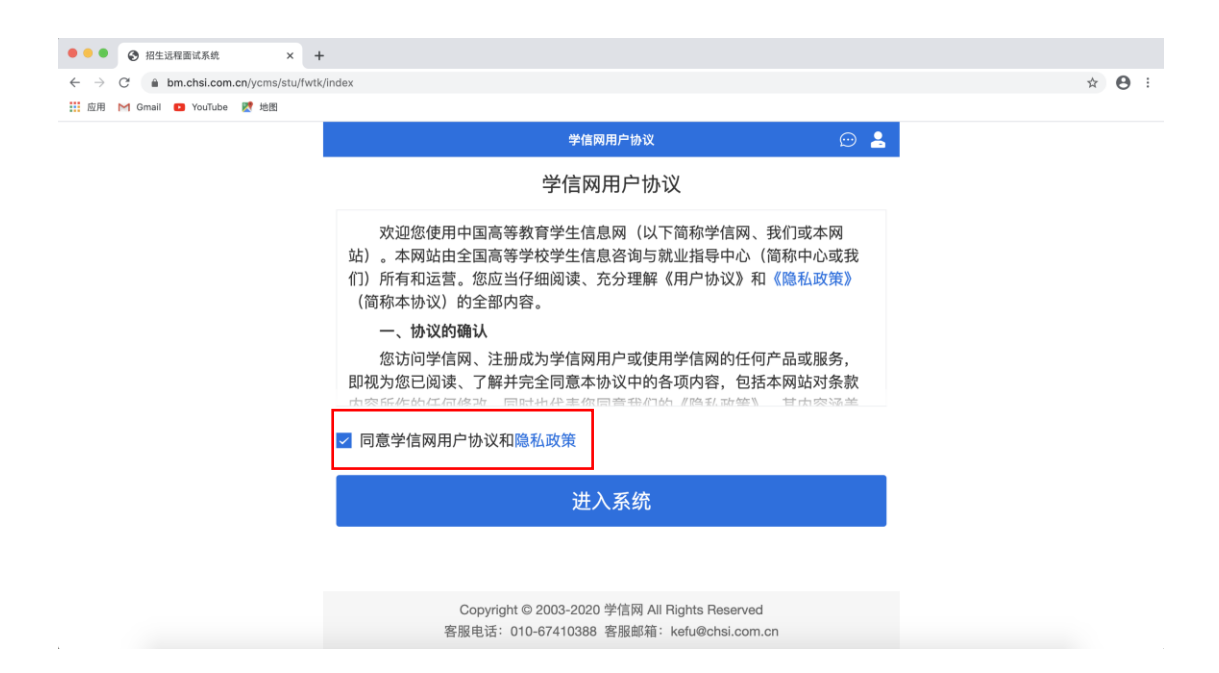

4、勾选"同意学信网用户协议和隐私政策",点击"进入系统"

| ii 連用 M Gmail 🖬 YouTuna <table-cell> ibby</table-cell> | \$/केंस 💮 💄                                          |  |
|--------------------------------------------------------|------------------------------------------------------|--|
|                                                        | (王) 请进行实人验证                                          |  |
|                                                        | 实人做证将采集您的顺片用于实名真人比对并作为考生数据真实性的依据之一;请编保为以下<br>考生本人操作。 |  |
|                                                        | 姓名                                                   |  |
|                                                        | 身份证号码                                                |  |
|                                                        | 可选择下面任意方式,进行实人验证。                                    |  |
|                                                        | <ul><li>支付宝App</li><li>学信网App(下载)</li></ul>          |  |

5、再次跳回页面,选择认证方式,点击"下一步"

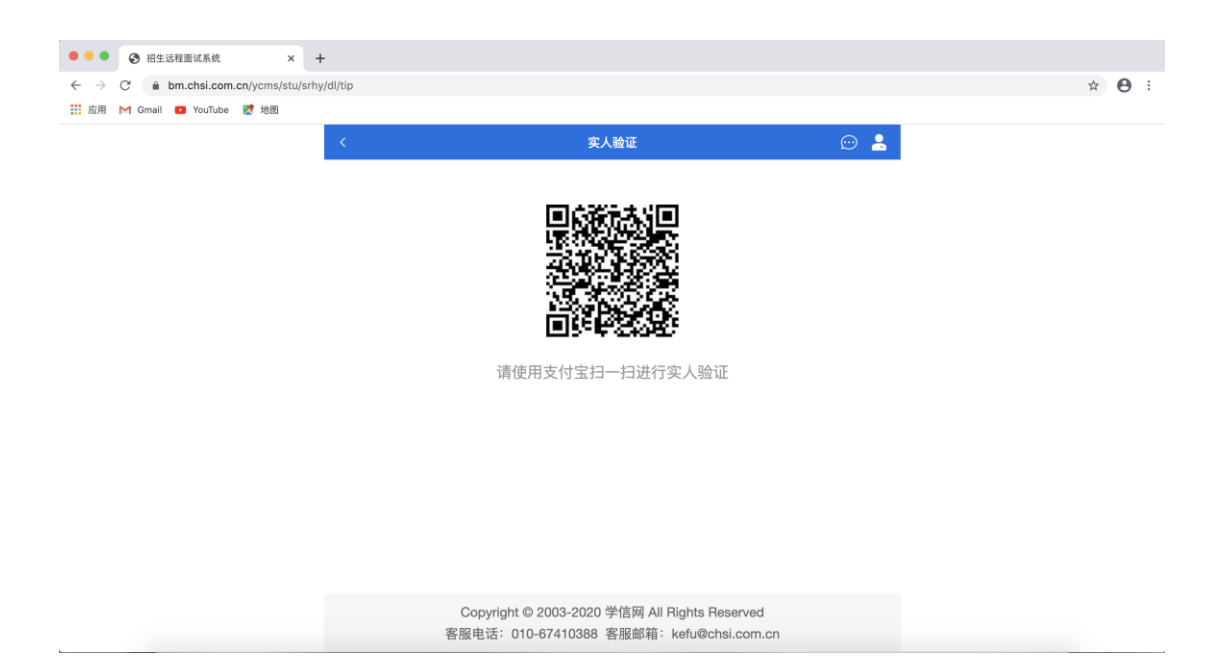

### 6、扫码完成认证

| <ul> <li>H生运程面试系统</li> <li>X</li> </ul>                                   | +                                             |    |            |   |
|---------------------------------------------------------------------------|-----------------------------------------------|----|------------|---|
| $\leftrightarrow$ $\rightarrow$ C $\triangleq$ bm.chsi.com.cn/ycms/stu/xt | txz/index                                     |    | * <b>e</b> | 9 |
| 👬 应用 M Gmail 💶 YouTube 🛃 地图                                               |                                               |    |            |   |
|                                                                           | 系统须知 … 👤                                      |    |            |   |
|                                                                           |                                               | l. |            |   |
|                                                                           | 1. 考生面试资格由各招生单位确定。                            |    |            |   |
|                                                                           | 2. 面试时间由各招生单位自行公布,请关注各招生单位有关公告。               |    |            |   |
|                                                                           | 3. 请在规定时间内完成面试。                               |    |            |   |
|                                                                           | 4. 请保持网络稳定,避免造成面试无法顺利完成                       |    |            |   |
|                                                                           |                                               |    |            |   |
|                                                                           |                                               |    |            |   |
|                                                                           | 6. 面试开始削,请务必计细阅读设备要求及操作指南。 使用手机设备的用户请先        |    |            |   |
|                                                                           | 安装学信网App(下载)。其他使用信息请详细阅读考生操作手册。               |    |            |   |
|                                                                           | 7. 面试过程中,请确保设备电量充足。                           |    |            |   |
|                                                                           | 8. 请牢记学信网的用户名和密码(为避免个人信息泄露,请设置复杂密码) 。         |    |            |   |
|                                                                           |                                               |    |            |   |
|                                                                           |                                               |    |            |   |
|                                                                           | 下一步                                           |    |            |   |
|                                                                           |                                               |    |            |   |
|                                                                           |                                               |    |            |   |
|                                                                           |                                               |    |            |   |
|                                                                           |                                               |    |            |   |
|                                                                           | Copyright © 2003-2020 学信网 All Rights Reserved |    |            |   |
|                                                                           | 客服电话: 010-67410388 客服邮箱: kefu@chsi.com.cn     |    |            |   |
|                                                                           |                                               |    |            |   |

## 7、点击"下一步"

| •••                             | <ul> <li>招生远程面试系统 × +</li> </ul>                                                                                                    | •                                                                                                    |          |            |
|---------------------------------|----------------------------------------------------------------------------------------------------|----------------------------------------------------------------------------------------------------|----------|------------|
| $\leftarrow \   \rightarrow$    | C  bm.chsi.com.cn/ycms/stu/sch                                                                                                    | pol/index                                                                                                    | \$       | <b>e</b> : |
| . 应用                            | M Gmail 💶 YouTube 🛃 地图                                                                                                    |                                                                                                    |          |            |
|                                 |                                                                                                    | 选择报考的学校及考试 💬 💄                                                                                                    |          |            |
|                                 |                                                                                                    | ◎ 党州士学石油化工学院 食品学院_化学专业复试                                                                                                    |          |            |
|                                 |                                                                                                    |                                                                                                    |          |            |
|                                 |                                                                                                    | <b>T</b> IF                                                                                                    |          |            |
|                                 |                                                                                                    |                                                                                                    |          |            |
|                                 |                                                                                                    |                                                                                                    |          |            |
|                                 |                                                                                                    |                                                                                                    |          |            |
|                                 |                                                                                                    |                                                                                                    |          |            |
|                                 |                                                                                                    |                                                                                                    |          |            |
|                                 |                                                                                                    |                                                                                                    |          |            |
|                                 |                                                                                                    |                                                                                                    |          |            |
|                                 |                                                                                                    |                                                                                                    |          |            |
|                                 |                                                                                                    |                                                                                                    |          |            |
|                                 |                                                                                                    |                                                                                                    |          |            |
|                                 |                                                                                                    |                                                                                                    |          |            |
|                                 |                                                                                                    |                                                                                                    |          |            |
|                                 |                                                                                                    | Copyright © 2003-2020 学信网 All Rights Reserved                                                                                                    |          |            |
|                                 |                                                                                                    | 客服电话: 010-67410388 客服邮箱: kefu@chsi.com.cn                                                                                                    |          |            |
| 8                               | 勾选受院。占由                                                                                                    | ≑"下→垰"                                                                                                    |          |            |
| 01                              |                                                                                                    |                                                                                                    |          |            |
|                                 |                                                                                                    |                                                                                                    |          |            |
|                                 |                                                                                                    |                                                                                                    |          |            |
|                                 |                                                                                                    |                                                                                                    |          |            |
|                                 |                                                                                                    |                                                                                                    |          |            |
|                                 |                                                                                                    |                                                                                                    |          |            |
|                                 |                                                                                                    |                                                                                                    |          |            |
| •••                             | <ul> <li>④ 指生说用面试系统 × +</li> </ul>                                                                                                  |                                                                                                    |          |            |
| •••                             | <ul> <li>第生送程圓試系统 × +</li> <li>C e bm.chsi.com.cn/ycms/stu/xtuz</li> </ul>                                                          | -<br>/index                                                                                                    | × (      | Θ:         |
| ● ● ● ●<br>← →<br>Ⅲ 应用          | <ul> <li>◎ 招生送程置就系统 × +</li> <li>C è bm.chsi.com.cn/ycms/stu/xtxz.</li> <li>M Gmail ○ YouTube 愛 地面</li> </ul>                       | -<br>/index                                                                                                    | x (      | <b>8</b> : |
| ● ● ●<br>← →<br>Ⅲ 应用            | <ul> <li>③ 扭生這程圖試系统 × +</li> <li>C ● bm.chsi.com.cn/ycms/stu/xtxz,</li> <li>M Gmail ● YouTube 愛 地面</li> </ul>                       | -<br>jīndex<br>系统须知 ↔ ዿ                                                                                                    | \$<br>\$ | <b>e</b> : |
| ● ● ●<br>← →<br>Ⅲ 应用            | <ul> <li>③ 扭生送程面试系统 × +</li> <li>C ▲ bm.chsi.com.cn/ycms/stu/xtxz,</li> <li>M Gmail ◎ YouTube 愛 抱思</li> </ul>                       | -<br>Jindex<br>系统须知 🕑 💄                                                                                                    | ¢ (      | <b>e</b> : |
| ● ● ●<br>← →<br>Ⅲ 应用            | <ul> <li>④ 报生送程面试系统 × +</li> <li>C ▲ bm.chsi.com.cn/ycms/stu/xtzz</li> <li>M Gmail ● YouTube 愛 拾居</li> </ul>                        | -<br>/īndex<br><b>系统须知 </b> ② 是<br>1. 考生面试资格由各招生单位确定。                                                                                                    | ά        | <b>e</b> : |
| ● ● ●<br>← →<br>Ⅲ 应用            | <ul> <li>◆ 福生送程面试系统 × +</li> <li>C ● bm.chsi.com.cn/ycms/stu/xtxz</li> <li>M Gmail ● YouTube 愛 指語</li> </ul>                        | /index                                                                                                    | ά        | Θ:         |
| ● ● ●<br><del>く</del> →<br>Ⅲ 區用 | <ul> <li>● 福生送程面试系统 × +</li> <li>C ● bm.chsi.com.cn/ycms/stu/xtxz</li> <li>M Gmail ● YouTube 愛 地面</li> </ul>                        | /index //index // ②  /// ① ②  1.考生面试资格由各招生单位确定。 2. 面试时间由各招生单位自行公布,请关注各招生单位有关公告。 3. 请在规定时间内完成面试。                                                                                                    | ά        | <b>0</b> : |
| ● ● ●<br>← →<br>Ⅲ 应用            | <ul> <li>● 抽生送程面试系统 × +</li> <li>C ● bm.chsi.com.cn/ycms/stu/xtxz</li> <li>M Gmail ● YouTube 愛 地面</li> </ul>                        | /index                                                                                                    | ά        | Θ:         |
| ● ● ●<br>← →<br>Ⅲ 应用            | <ul> <li>● 指生送程面は系统 × +</li> <li>C ● bm.chsi.com.cn/ycms/stu/xtxz</li> <li>M Gmail ● YouTube 愛 抱怨</li> </ul>                        | /index //index //ind | × (      | Θ:         |
| ● ● ●<br>← →<br>Ⅲ 座州            | <ul> <li>● 指生送程面は系统 × +</li> <li>C ● bm.chsi.com.cn/ycms/stu/xtxz</li> <li>M Gmail ● YouTube 愛 地震</li> </ul>                        | /index //index //ind | × (      | Θ:         |
| ● ● ●<br>← →<br>Ⅲ 应用            | <ul> <li>● 指生送程面は系统 × +</li> <li>C ● bm.chsi.com.cn/yoms/stu/xtxz</li> <li>M Gmail ● YouTube 愛 地面</li> </ul>                        | /mdex //mdex / | × (      | Θ:         |
| ● ● ●<br>← →<br>Ⅲ 应用            | <ul> <li>● 指生送程面は系统 × +</li> <li>C ● bm.chsi.com.cn/yoms/stu/xtxz</li> <li>M Gmail ● YouTube 愛 地面</li> </ul>                        | <ul> <li>//mdex</li> <li>系统须知 ② ▲</li> <li>1.考生面试资格由各招生单位确定。</li> <li>2. 面试时间由各招生单位自行公布,请关注各招生单位有关公告。</li> <li>3. 请在规定时间内完成面试。</li> <li>4. 请保持网络稳定,避免造成面试无法顺利完成。</li> <li>5. 面试开始前,请务必进行设备调试,确保音视频设备工作正常。</li> <li>6. 面试开始前,请务必仔细阅读设备要求及操作指南。使用手机设备的用户请先<br/>安装学信网App(下载)。其他使用信息请详细阅读考生操作手册。</li> <li>7. 面试过程中,请确保设备电量充足。</li> </ul>                                                                                                    | × (      | θ:         |
| ● ● ●<br>← →<br>Ⅲ 应用            | <ul> <li>● 指生送程面は系统 × +</li> <li>C ● bm.chsi.com.cn/yoms/stu/xtxz</li> <li>M Gmail ● YouTube 愛 地語</li> </ul>                        | /mdex  //mdex  //mdex  //mdex  1.考生面试资格由各招生单位确定。 2. 面试时间由各招生单位自行公布,请关注各招生单位有关公告。 3. 请在规定时间内完成面试。 4. 请保持网络稳定,避免造成面试无法顺利完成。 5. 面试开始前,请务必进行设备调试,确保音视频设备工作正常。 6. 面试开始前,请务必任细阅读设备要求及操作指南。使用手机设备的用户请先 安装学信网App(下载)。其他使用信息请详细阅读考生操作手册。 7. 面试过程中,请确保设备电量充足。 8. 请牢记学信网的用户名和密码(为避免个人信息泄露,请设置复杂密码)。                                                                                                    | × (      | Θ:         |
| ● ● ●<br>← →<br>Ⅲ 应用            | <ul> <li>● 胎生送程面试系统 × +</li> <li>C ● bm.chsi.com.cn/ycms/stu/xtvz</li> <li>M Gmail ● YouTube 愛 地涵</li> </ul>                        | /mdex                                                                                                    | Ϋ́ (     | Θ:         |
| ● ● ●<br>← →<br>Ⅲ 应用            | <ul> <li>● 指生送程置试系统 × 4</li> <li>C ▲ bm.chsi.com.cn/ycms/stu/xtvz.</li> <li>M Gmail ● YouTube 愛 抽屉</li> </ul>                       | /mdex                                                                                                    | ¥ (      | Θ:         |
| ● ● ●<br>← →<br>Ⅲ 应用            | <ul> <li>● 指生送程置试系统 × 4</li> <li>C ▲ bm.chsi.com.cn/ycms/stu/xtvz.</li> <li>M Gmail ● YouTube 愛 抽屉</li> </ul>                       | Andex         魚焼類       ②       ▲         1. 考生面试资格由各招生单位确定。       .       .       .       .       .       .       .       .       .       .       .       .       .       .       .       .       .       .       .       .       .       .       .       .       .       .       .       .       .       .       .       .       .       .       .       .       .       .       .       .       .       .       .       .       .       .       .       .       .       .       .       .       .       .       .       .       .       .       .       .       .       .       .       .       .       .       .       .       .       .       .       .       .       .       .       .       .       .       .       .       .       .       .       .       .       .       .       .       .       .       .       .       .       .       .       .       .       .       .       .       .       .       .       .       .       .       .       .       .       .       <                                                                                                    | ¥ (      | Θ:         |
| ● ● ●<br>← →<br>Ⅲ 应州            | <ul> <li>● 指生送程置试系统</li> <li>×</li> <li>◆ bm.chsi.com.cn/ycms/stu/xtvz</li> <li>M Gmail</li> <li>● YouTube</li> <li>● 抽图</li> </ul> | Andex         魚焼類       ②       ▲         1. 考生面试资格由各招生单位确定。       .         2. 面试时间由各招生单位自行公布,请关注各招生单位有关公告。       .         3. 请在规定时间内完成面试。       .         4. 请保持网络稳定,避免造成面试无法顺利完成。       .         5. 面试开始前,请务必仔细阅读设备要求及操作指南。使用手机设备的用户请先安装学信网App(下载)。其他使用信息请详细阅读考生操作手册。         7. 面试过程中,请确保设备电量充足。         8. 请牢记学信网的用户名和密码(为避免个人信息泄露,请设置复杂密码)。                                                                                                    | ¥ (      | Θ:         |
| ● ● ●<br>← →<br>Ⅲ 应用            | <ul> <li>● 指生送程置試系统</li> <li>×</li> <li>◆ bm.chsi.com.cn/ycms/stu/xtxz</li> <li>M Gmail</li> <li>● YouTube</li> <li>● 拾組</li> </ul> | /mdex  //mdex  //mde | ¥ (      | Θ:         |
| ● ● ● ●<br>← →<br>Ⅲ 应刑          | <ul> <li>● 指生送程置試系统</li> <li>×</li> <li>◆ bm.chsi.com.cn/ycms/stu/xtxz</li> <li>M Gmail</li> <li>● YouTube</li> <li>● 拾册</li> </ul> | /mdex                                                                                                    | ¥ (      | Θ:         |
| ● ● ● ●<br>← →<br>Ⅲ 应刑          | ● 胎生送程置は系统 × 4<br>C ● bm.chsi.com.cn/ycms/stu/xtvz<br>M Gmail ● YouTube 愛 拾組                                                        | Index  Index                                                                                                    | *        | Θ:         |

# 9、点击"下一步"

| 🗄 应用 M Gmail 💿 YouTube 😻 地面 | -    |                                                                                    |           |  |
|-----------------------------|------|------------------------------------------------------------------------------------|-----------|--|
|                             | <    | 确认准考信息                                                                             | <u>∞ </u> |  |
|                             | 姓名   |                                                                                    |           |  |
|                             | 性别   |                                                                                    | 女         |  |
|                             | 证件号码 |                                                                                    |           |  |
|                             | 报考单位 | 常州大学石油化工学院、                                                                        | 食品学<br>院  |  |
|                             | 报考专业 | 物                                                                                  | 理化学       |  |
|                             | 专业方向 | 生物化                                                                                | 学技术       |  |
|                             |      | 确认                                                                                 |           |  |
|                             | Copy | right © 2003-2020 学信网 All Rights Reserved<br>新 110-67410388 家庭邮箱:keti-achei com cn |           |  |

10、确认自己的信息,点击"下一步"

| <ul> <li>● ●</li> <li>● ●</li> <li>● 招生远程面试系统</li> <li>×</li> </ul>  | +                                                                                                    |   |   |   |
|----------------------------------------------------------------------|----------------------------------------------------------------------------------------------------|---|---|---|
| $\leftarrow$ $\rightarrow$ C $\triangleq$ bm.chsi.com.cn/ycms/stu/cr | is/index?orgId=564512786&ksId=435vyxdarnkobqgj                                                                                                    | ☆ | θ | : |
| 🛄 应用 M Gmail 💶 YouTube 🛃 地图                                          |                                                                                                    |   |   |   |
|                                                                      | < 承诺书 💬 💄                                                                                                    |   |   |   |
|                                                                      | 我是参加2020年全国硕士研究生招生考试的考生。我已认真阅读《2020年全<br>国硕士研究生招生工作管理规定》、《国家教育考试违规处理办法》以及省级教<br>育招生考试机构和招生单位发布的相关招考信息。我已清楚了解,根据《中华人<br>民共和国刑法修正案(九)》,在法律规定的国家考试中,组织作弊的行为;为他人<br>实施组织作弊提供作弊器材或者其他帮助的行为;为实施考试作弊行为,向他人非<br>法出售或者提供考试的试题、答案的行为;代替他人或者让他人代替自己参加考试<br>的行为都将触犯刑法。 |   |   |   |
|                                                                      | 我郑重承诺:<br>一、保证在网络远程复试时,严格按照报考条件及相关政策要求,如实、准<br>确提交报考信息和各项材料。如提供虚假、错误信息或弄虚作假,本人承担由此<br>造成的一切后果。<br>二、自觉服从考试组织管理部门的统一安排,接受监考人员的管理、监督和<br>检查。<br>三、自觉遵守相关法律和考试纪律、考场规则,诚信考试,不作弊。                                                                               |   |   |   |
|                                                                      | ⊘ 我已阅读相关协议                                                                                                    |   |   |   |
|                                                                      | 同意                                                                                                    |   |   |   |
|                                                                      |                                                                                                    |   |   |   |

11、勾选"我已阅读相关协议",点击"同意"

| → X B bm.chsi.com.cn/ycms/stu/zd | cl/index?orgId=5645127868ksId=n67rl6wzsdar78c5     |     |      | * • • |
|----------------------------------|----------------------------------------------------|-----|------|-------|
| (2月) 〇 周田 〇 万分易約 〇 万水 〇 周日       | E 100 天猫 100 百度                                    |     |      |       |
|                                  | ٢                                                  | 试材料 | 💬 🚨  |       |
|                                  | <b>面试材料上停时间</b> : 2020-05-14 10:00 ~ 2020-05-14 18 | 130 |      |       |
|                                  |                                                    |     |      |       |
|                                  | *报考专业+考号+姓名                                        |     | 未添加> |       |
|                                  | i i i i i i i i i i i i i i i i i i i              | 是交  |      |       |
|                                  |                                                    |     |      |       |

| C 招生远程面试系统 × +                                                    |                                                                     | - 🗆 ×     |
|-------------------------------------------------------------------|---------------------------------------------------------------------|-----------|
| $\leftrightarrow$ $\rightarrow$ X a bm.chsi.com.cn/ycms/stu/zdycl | /add?orgld=564512786&clxld=rr5r4nis6knrlraz&ksld=n67rl6wzsdar78c5   | ☆ 🗉   😝 🗄 |
| 🗰 应用 📀 淘宝 📀 苏宁易购 📀 京东 📀 淘宝                                        | <ul> <li>天端</li> <li>● 百度</li> </ul>                                |           |
|                                                                   | く mitk材料上传 💬 💄                                                      |           |
|                                                                   | 报考专业+考号+姓名                                                          |           |
|                                                                   |                                                                     |           |
|                                                                   | 具体要求:<br>1、无<br>2、上传的文件格式为pdf;                                      |           |
|                                                                   | 3、上传的文件数量为1~3个;<br>4、文件大小限制0.001MB ~ 49.0MB。                        |           |
|                                                                   | 保存                                                                  |           |
|                                                                   |                                                                     |           |
|                                                                   |                                                                     |           |
|                                                                   |                                                                     |           |
|                                                                   |                                                                     |           |
|                                                                   |                                                                     |           |
|                                                                   | Copyright © 2003-2020 学信网 All Rights Reserved<br>客服电话: 010-67410388 |           |

13、点击"+",上传材料,后点击"保存"。

| <ul> <li>Interview</li> <li>Interview</li> <li>Intervie</li></ul> | +                                                                                          |       |   |    |
|----------------------------------------------------------------------------------------------------|--------------------------------------------------------------------------------------------|-------|---|----|
| ← → C                                                                                                    | ns/index?orgId=564512786&ksId=435vyxdarnkobqgj                                             |       | ☆ | Θ: |
| 🛄 应用 M Gmail 📁 YouTube 📝 地图                                                                                                    |                                                                                            |       |   |    |
|                                                                                                    | <ul> <li></li> </ul>                                                                       | 💬 🔒   |   |    |
|                                                                                                    |                                                                                            |       |   |    |
|                                                                                                    | 面试材料已提交!                                                                                   |       |   |    |
|                                                                                                    | 提交面试材料                                                                                     | 已提交 > |   |    |
|                                                                                                    | 进入考场                                                                                       |       |   |    |
|                                                                                                    | Copyright © 2003-2020 学信网 All Rights Reserved<br>家眠由话: 010-67410388 家眠朝籍: kefu@chei.com.co |       |   |    |
|                                                                                                    |                                                                                            |       |   |    |

14、点击"进入考场"

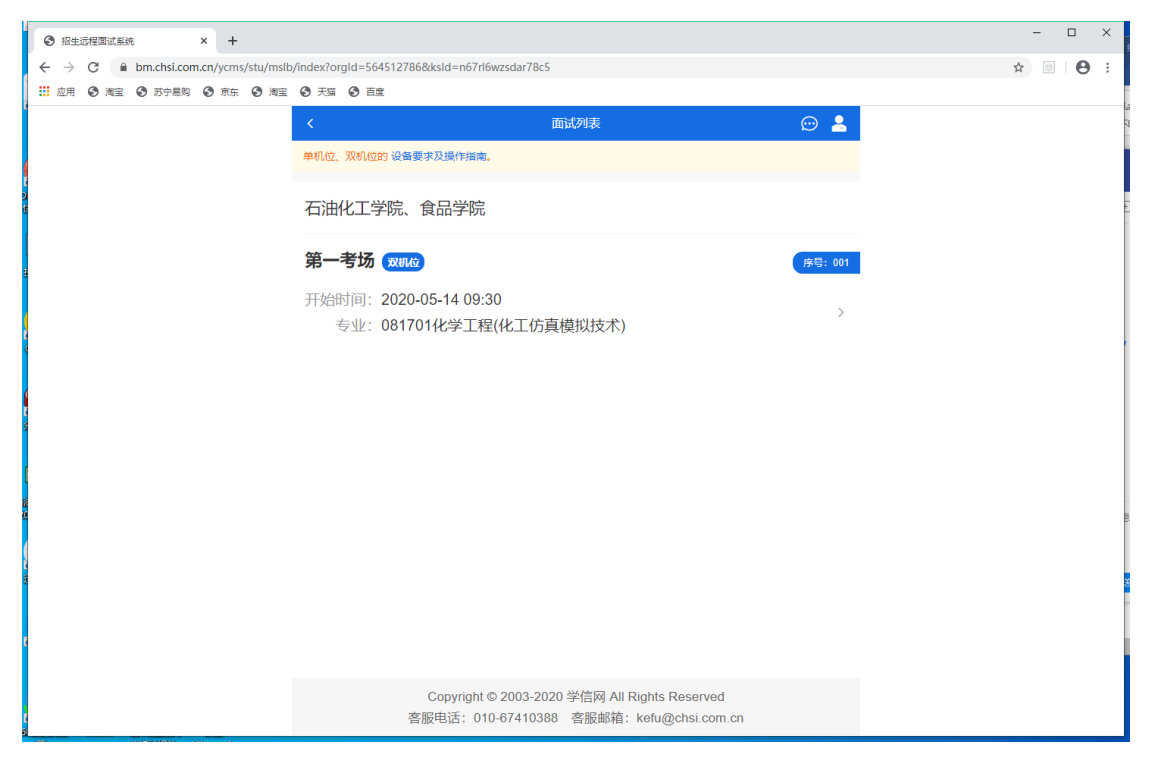

| ⑦ 招生运程面试系统 × +                                                          |                                                                                            | - 🗆 ×     |
|-------------------------------------------------------------------------|--------------------------------------------------------------------------------------------|-----------|
| $\leftrightarrow$ $\rightarrow$ C $\cong$ bm.chsi.com.cn/ycms/stu/srhy, | /ms/show?pid=86gfgnhjpxrlif46                                                              | x 🗉 🖯 😆 🗄 |
| 应用 ③ 淘宝 ④ 苏宁易购 ④ 京东 ④ 淘宝                                                | ● 天猫 ● 百度                                                                                  |           |
|                                                                         | - 〈 実人验证                                                                                   |           |
|                                                                         | 请进行实人验证                                                                                    |           |
|                                                                         | 实人验证将采集您的照片用于实名真人比对并作为考生数据真实性的依据之一;请确保为以下<br>考生本人操作。                                       |           |
|                                                                         | 姓名                                                                                         |           |
|                                                                         | 身份证号码 07-01_0100_000_0000000000000000000000000                                             |           |
|                                                                         | 可选择下面任意方式,进行实人验证。                                                                          |           |
|                                                                         | ○支付宝App                                                                                    |           |
|                                                                         | ○ 学信网App (下载)                                                                              |           |
|                                                                         | 下—————————————————————————————————————                                                     |           |
|                                                                         |                                                                                            |           |
|                                                                         |                                                                                            |           |
|                                                                         | Copyright © 2003-2020 学信网 All Rights Reserved<br>客服电话: 010-67410388 客服邮箱: kefu@chsi.com.cn |           |

### 15.选择进行实人验证

| ⑦ 招生远程面试系统 × +                                                                                 |                                                                                            | - 🗆 ×           |
|------------------------------------------------------------------------------------------------|--------------------------------------------------------------------------------------------|-----------------|
| $\leftrightarrow$ $\rightarrow$ $\mathcal{C}$ $\textcircled{a}$ bm.chsi.com.cn/ycms/stu/srhy/r | ns/tip                                                                                     | ☆ 🗉 \varTheta 🗄 |
| 👬 应用 📀 淘宝 📀 苏宁易购 📀 京东 📀 淘宝                                                                     | <ul> <li>天猫 ③ 百選</li> </ul>                                                                | la              |
|                                                                                                | く 変人验证                                                                                     | 1               |
|                                                                                                |                                                                                            | -               |
|                                                                                                |                                                                                            |                 |
|                                                                                                | 请使用 <b>学信网App</b> 扫一扫进行实人验证                                                                |                 |
|                                                                                                |                                                                                            |                 |
|                                                                                                | ~验证中                                                                                       |                 |
|                                                                                                |                                                                                            |                 |
|                                                                                                |                                                                                            |                 |
|                                                                                                |                                                                                            |                 |
|                                                                                                |                                                                                            |                 |
|                                                                                                |                                                                                            |                 |
|                                                                                                |                                                                                            |                 |
|                                                                                                |                                                                                            |                 |
|                                                                                                | Copyright © 2003-2020 学信网 All Rights Reserved<br>客服电话: 010-67410388 客服邮箱: kefu@chsi.com.cn |                 |

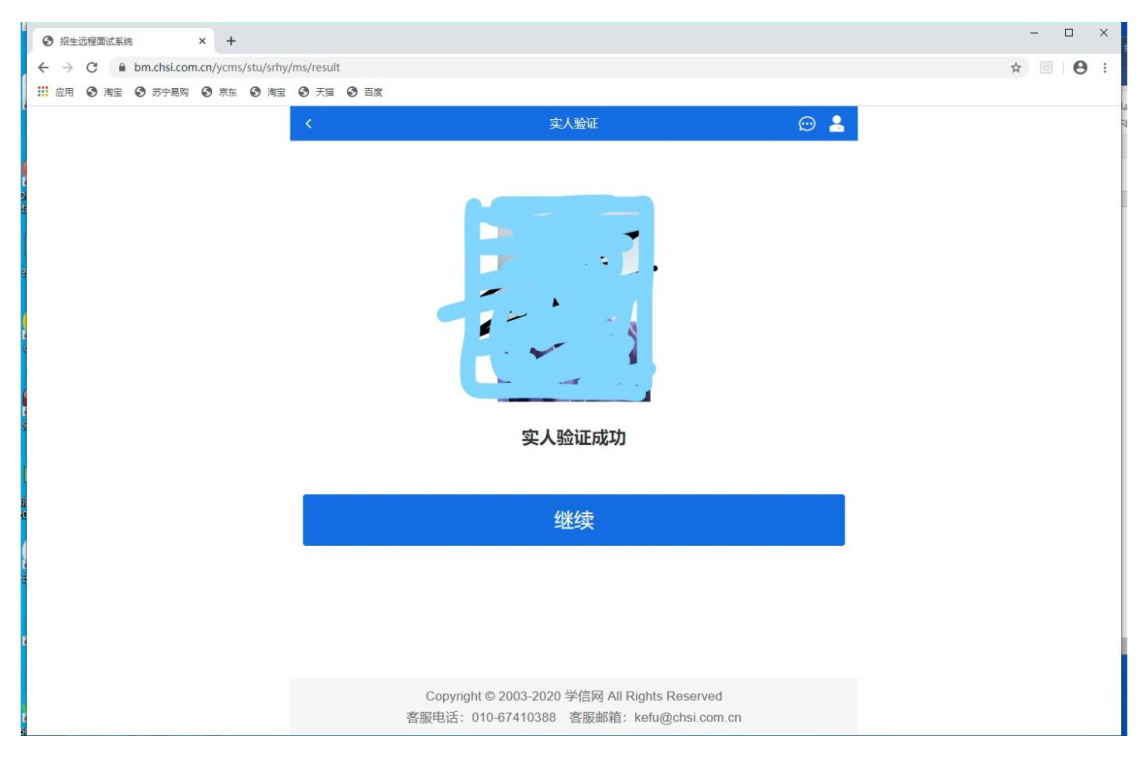

### 16.继续

| ⑦ 招生远程面试系统 × +           |                          | - 0   |
|--------------------------|--------------------------|-------|
| ← → C                    | /hk?pid=86gfgnhjpxrlif46 | ☆ 🗉 😫 |
| 应用 ③ 淘宝 ③ 苏宁易购 ⑤ 京东 ③ 淘宝 | 20 天端 20 百度              |       |
|                          | 面试邀请                     |       |
|                          | 考官正在发出面试邀请               |       |
|                          | 接通一机位                    |       |
|                          |                          |       |
|                          | 使用学信网App扫描接通(下载)         |       |
|                          |                          |       |
|                          |                          |       |
|                          |                          |       |
|                          |                          |       |
|                          |                          |       |
|                          |                          |       |
|                          |                          |       |

17.接通

| * R2088484 + +                                                                                                    |                     |    |                           | - 0 ×       |
|----------------------------------------------------------------------------------------------------|---------------------|----|---------------------------|-------------|
| € → X  B bm.chsi.com.cn/ycms/stu/ms/sp?pid-                                                                                                    | -86gfgnh(pxrii146   |    |                           | ■ ☆    Θ :  |
| Ⅲ 10月 @ Not @ 2018/0 @ #11 @ Hot @ F                                                                                                    | in 0 Hz             |    |                           |             |
| <                                                                                                    |                     |    | <b>新成 (成111</b> 2)        | 🕀 💄 📋       |
|                                                                                                    | 下载Chrome浏览器         |    | 单合合器专业用器、可将专业用器GIA工业用器。 X |             |
|                                                                                                    | 周新考题                |    |                           |             |
|                                                                                                    | · *##0727*E. #1558. |    |                           |             |
|                                                                                                    | 考瞭: 化工专业能力测试9       | 原开 |                           |             |
|                                                                                                    | 考題: 英语面试9           | 原开 |                           |             |
|                                                                                                    |                     | D  | ±异商<br>                   |             |
| 正拉物符 signaling sh01exp041.nc.aliyuncs.com 的规定                                                                                                    |                     |    |                           | +<br>+225 X |
| And the second second sec |                     |    |                           | Laman n     |

18.用手机"学信网 app"扫描二维码开启二机位。 19.点击左上角"刷新考题",可以看到考试题目。

| C 10205870.64 × + - 0                                     |                  |                   |       |  |        |  |  |  |
|-----------------------------------------------------------|------------------|-------------------|-------|--|--------|--|--|--|
| ← → X i bm.chsi.com.cn/ycms/stu/ms/spipid=86gtgnipoziti46 |                  |                   |       |  |        |  |  |  |
| □ 应用 ④ 淘宝 ④ 苏宁最阳 ④ 东东 ④ 淘宝 ④ 天田                           | i 🕲 A.           |                   |       |  |        |  |  |  |
| < Bitt (7840)                                             |                  |                   |       |  |        |  |  |  |
|                                                           | (                |                   |       |  |        |  |  |  |
|                                                           | 下载Chrome浏览器      | 单击右侧考查界面,可将考查界面切换 | 至主界面。 |  |        |  |  |  |
|                                                           |                  |                   |       |  |        |  |  |  |
|                                                           |                  |                   |       |  |        |  |  |  |
|                                                           | 考題:化工专业能力测试9 展开  |                   |       |  |        |  |  |  |
|                                                           | 考證:英语面试9 展开      |                   |       |  |        |  |  |  |
|                                                           |                  | 提示                |       |  |        |  |  |  |
|                                                           |                  | 面试已结束             |       |  |        |  |  |  |
|                                                           |                  | 确认                |       |  |        |  |  |  |
|                                                           | 使用学信网App扫描接通(下载) | 主界面               |       |  |        |  |  |  |
|                                                           |                  |                   |       |  |        |  |  |  |
|                                                           |                  |                   |       |  |        |  |  |  |
|                                                           |                  |                   |       |  |        |  |  |  |
|                                                           |                  |                   |       |  |        |  |  |  |
|                                                           |                  |                   |       |  |        |  |  |  |
|                                                           |                  |                   |       |  |        |  |  |  |
|                                                           |                  | 一机位               | 二机位   |  |        |  |  |  |
| 正在攀待 bm.chsi.com.cn 的响应                                   |                  |                   |       |  |        |  |  |  |
| 📮 第二秋返校学生返—pdf 🔷                                          |                  |                   |       |  | 全部显示 × |  |  |  |

20.结束界面,点击"确定"即可结束。